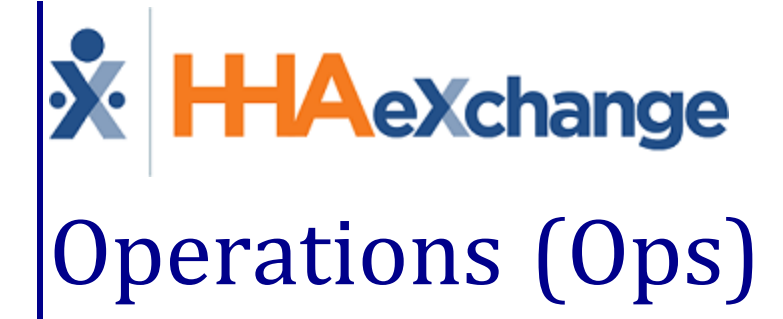

# Operations (Ops) Worklists Process Guide Provider User Guide

© Copyright 2023 HHAeXchange | 130 West 42nd Street, 2nd Floor | New York, NY 10036 Phone: (855) 400-4429 • Fax: (718) 679-9273

### Contents

| Operations Worklist                                   | 1  |
|-------------------------------------------------------|----|
| -<br>Overview                                         | 1  |
| HHAX System Key Terms and Definitions                 | 1  |
| Worklist Example                                      | 2  |
| User Setup                                            | 3  |
| Worklist Task Management                              | 4  |
| Search Options                                        | 5  |
| Task Action Menu                                      | 6  |
| Task Status                                           | 7  |
| Assigning Tasks                                       | 8  |
| Unassign Task Enhancement                             | 8  |
| Entering Notes                                        | 9  |
| Send Messages from Actions Menu                       | 9  |
| Exporting Search Results                              | 11 |
| Expiring Medicals/Other Compliance Worklist           | 12 |
| Worklist Search Filters                               | 12 |
| Worklist Details Provided                             | 13 |
| Additional Task Actions                               | 13 |
| Send Message: Copy Task Info Button                   | 14 |
| Deleted Compliance Items Marked Completed in Worklist | 15 |
| Automated Notes                                       | 16 |
| Expiring Authorizations Worklist                      | 17 |
| Worklist Search Filters                               | 17 |
| Worklist Details Provided                             | 18 |
| Unstaffed Visits Worklist                             | 20 |
| Worklist Search Filters                               | 20 |
| Worklist Details Provided                             | 21 |
| Automated Notes                                       | 22 |
| Expiring Master Week Worklist                         | 23 |
| Worklist Search Filters                               | 23 |
| Worklist Details Provided                             | 24 |
| Automated Notes                                       | 25 |

| Operation Worklist Setup                             | 26 |
|------------------------------------------------------|----|
| Expiring Caregiver Medical/Other Compliance Worklist |    |
| Expiring Authorization Worklist                      | 26 |
| Unstaffed Visits                                     | 27 |
| Expiring Master Week                                 | 28 |
| Expiring Certification Period                        |    |

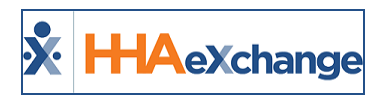

## **Operations Worklist**

### Overview

DISCLAIMER

This feature is activated by HHAX System Administration. Please contact <u>HHAX Support Team</u> for details, setup, and guidance.

An **Operations (Ops) Worklist** provides an efficient means of managing day to day tasks in the HHAeXchange (HHAX) system, to include (but not limited to):

- Managing expiring Medicals/Evaluations
- Staffing TEMP visits
- Managing expiring Authorizations

Each worklist corresponds to a specific event (task type), predefined in the system to activate the creation of the task and routing it to the appropriate worklist. From the worklist, an assigned user performs required conditions to complete the task.

This category covers the **Ops Worklists** functionality in the HHAeXchange (HHAX) system, offering guidance and instructions on how to access, assign, and complete worklists.

Please direct any questions, thoughts, or concerns regarding the content herein to <u>HHAeXchange Cus</u>tomer Support.

### **HHAX System Key Terms and Definitions**

The following provides basic definition of HHAX System key terms applicable throughout the document.

| Term      | Definition                                                                                                    |
|-----------|----------------------------------------------------------------------------------------------------|
| Patient   | Refers to the Member, Consumer, or Recipient. The Patient is the person receiving ser-<br>vices.                                |
| Caregiver | Refers to the Aide, Homecare Aide, Homecare Worker, or Worker. The Caregiver is the person providing services.                  |
| Provider  | Refers to the Agency or organization coordinating services.                                                                     |
| Payer     | Refers to the Managed Care Organization (MCO), Contract, or HHS. The Payer is the organization placing Patients with Providers. |
| ННАХ      | Acronym for HHAeXchange                                                                                                    |

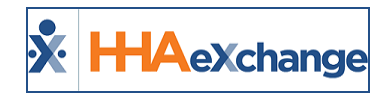

### **Worklist Example**

The following example demonstrates the task of managing expiring Medicals/Evaluations for a Caregiver, reviewing how a worklist task is created and resolved. For this particular worklist, the system is configured to create a new task whenever a Medical or Evaluation comes within 30 days of expiring. Navigate to **Action > Ops Worklist** to access the worklists.

The following details are provided in the task:

- Caregiver Name
- Name of the Medical or Evaluation that is expiring for the Caregiver
- Expiration Date of the Medical or Evaluation
- User assigned to the task (assignee)
- Task Status

From the task, the assignee has the option to message the Caregiver via ConeXus to inform them of the expiring Medical/Evaluation. Notes can also be added to the task to track when the Caregiver was contacted or any other pertinent information. The Task Status can also be updated to indicate that it is <u>In</u> <u>Progress</u>. Once the completed Medical/Evaluation information is provided by the Caregiver, and entered in the system, the application automatically updates the Task Status to <u>Completed</u> (as the closing condition is met).

| rack medicals or other compliance                                    | that are within 30 days o                      | expiring without a set "Cor                 | npletion Date" and '                                    | "Result" value.                                                                                                    |                                       |                                  |                              |
|----------------------------------------------------------------------|------------------------------------------------|---------------------------------------------|---------------------------------------------------------|----------------------------------------------------------------------------------------------------|---------------------------------------|----------------------------------|------------------------------|
| All                                                                  | v With                                         | in 30 days                                  | v                                                       | All                                                                                                    | Ŧ                                     |                                  |                              |
| <ul> <li>Advanced Filters</li> </ul>                                 |                                                |                                             |                                                         |                                                                                                    |                                       |                                  |                              |
|                                                                      |                                                |                                             |                                                         |                                                                                                    |                                       |                                  |                              |
| Courth Deret                                                         |                                                |                                             |                                                         |                                                                                                    |                                       |                                  |                              |
| Search Reset                                                         |                                                |                                             |                                                         |                                                                                                    |                                       |                                  |                              |
| Search Reset                                                         |                                                |                                             |                                                         |                                                                                                    |                                       | ə B                              | ulk Actions 👻                |
| Search Reset                                                         | Evolution Date                                 | Reported Date •                             | Careniver 4                                             | Notes 6                                                                                                    | Assigned To A                         | ⊖ B<br>Worklist Status ≏         | ulk Actions 👻                |
| Search Reset Medical/Compliance *                                    | Expiration Date                                | Reported Date ≎                             | Caregiver \$                                            | Notes :                                                                                                    | Assigned To \$                        | B<br>Worklist Status ¢           | ulk Actions 👻                |
| Search Reset Medical/Compliance * Annual Health Assessme             | Expiration Date                                | Reported Date =<br>11/06/2020               | Caregiver ≎<br>Paul Allen<br>ID: 12345678               | Notes 9<br>11/11/2020 4:25 PM by John Doe (jdoe)<br>Lorem (psum dolor sit amet,<br>consecteur adipiscing elit.                                          | Assigned To a                         | B<br>Worklist Status &<br>Due    | Actions -                    |
| Search Reset Medical/Compliance * Annual Health Assessme Chest X-Ray | Expiration Date<br>nt 11/22/2020<br>11/22/2020 | Reported Date =<br>11/06/2020<br>11/06/2020 | Caregiver o<br>Paul Allen<br>ID: 12345678<br>Paul Allen | Notes 9<br>11/11/2020 4:25 PM by John Doe (jdoe)<br>Lorem Ipsum dolor sit amet,<br>consecteur adipiscing allt.<br>11/11/2020 4:25 PM by John Doe (jdoe) | Assigned To a<br>John Doe<br>John Doe | Worklist Status   Due  Completed | ulk Actions 👻<br>Actions<br> |

Medicals/Other Compliance Renewals Worklist

All worklists are housed in a single page, allowing an assignee to tab through and manage the worklists/tasks assigned to them (worklist assignment is performed at the user level). Worklists can be sorted and searched for using the Search filter fields (criteria) such as **Caregiver**, **Patient**, **Task Status**, **Assignee**, and **Office**.

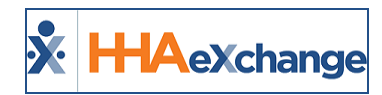

### **User Setup**

Access and permissions to Ops Worklists are managed at a user level in the User Account page (Admin > User Management > User Search > Update User Account). In the User Account page, scroll to the Operations Worklist Setup section (as seen in the following image) and select from the options, as described in the table below the image.

| Update User Account                         | History                                 |
|---------------------------------------------|-----------------------------------------|
| * First Name: Jon                           | IP Restricted IP1: IP2: IP3:            |
| * Last Name:                                | Hourly Restricted Day From To IP        |
| Login Name: JonML                           |                                         |
|                                             | · · _ · _ · _ · _ · _ · _ · _ · _       |
| Operation Worklist Setup                    | History                                 |
| Assign Worklists: Select 🔹 🚺                | Default Worklist: Please select         |
| Allow User to Assign Tasks: 🔲 🕕             | Allow User to Manually Close Tasks: 🗌 🛈 |
| Set Operation Worklist as Landing Page: 🗌 🕕 |                                         |
| Save                                        | Cancel                                  |

User Account Page: Operation Worklist Setup

| Field                                     | Description                                                                                                    |
|-------------------------------------------|----------------------------------------------------------------------------------------------------|
| Assign Worklists                          | Select the applicable worklist(s) from this dropdown field to assign the user to one or more worklists. When assigned to a worklist, the user can access the <i>Operation Worklist</i> page and be assigned to worklist tasks. |
| Default Worklist                          | Select a default worklist for the user; the worklist that opens by default when the user opens the <i>Operations Worklist</i> page.                                                                                            |
| Allow User to Assign<br>Tasks             | Select this checkbox to allow the user to assign worklist tasks to other users.<br>Note: A user can self-assign tasks even if this permission is not granted to them.                                                          |
| Allow User to Manually<br>Close Tasks     | Select this checkbox to allow the user to manually close worklist tasks at any time, bypassing the predefined conditions that automatically mark the Status as <u>Completed</u> .                                              |
| Set Operation Worklist as<br>Landing Page | Select this checkbox to prompt the system to automatically open the <i>Operation Worklist</i> page when the user logs in.                                                                                                    |

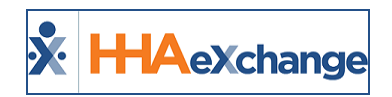

### Worklist Task Management

Worklists and associated tasks vary based on the information needed to successfully complete administrative or clerical duties. For example, the Missing Medicals Worklist tasks contain information on a Caregiver and their expiring Medical; whereas the Expiring Authorization Worklist tasks provide details regarding a Patient Authorization that is close to expiration.

Although worklists vary in the details provided, all worklist task management follows a common workflow with the following components:

- Search Options
- Task Statuses
- <u>Assigning Tasks</u>
- Entering Notes
- Task Action Menu

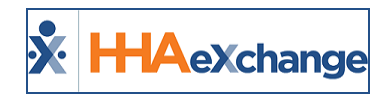

### **Search Options**

Each worklist contains a number of search fields allowing users to sort through tasks. Most fields are associated with the functional area the worklist covers. For example, in the **Expiring Authorizations Worklist**, a **Patient** search field is available to search for tasks associated with a specific Patient, as illustrated in the following image.

| Expiring Caregiver Medical/Other | Compliance (0) Expiring                              | Authorization ( | (0)            |   |  |
|----------------------------------|------------------------------------------------------|-----------------|----------------|---|--|
| Search Expiring Auth             | orizations                                           |                 |                |   |  |
| Office                           | Coordinator                                          |                 | Contract       |   |  |
| Excellence                       | ▼ All                                                | •               | All            | - |  |
| Assignee                         | Status                                               |                 | Expiring       |   |  |
| Vijay Prajapati (MultiQA)        | ▼ Open                                               | •               | Within 14 days | ▼ |  |
| - Advanced Filters               |                                                      |                 |                |   |  |
| Discipline                       | Patient                                              |                 |                |   |  |
| All                              | ▼ Please Select Patient Fi                           | rst Name or F   |                |   |  |
|                                  | Patient First Name or Patien<br>Patient Admission ID | nt Last Name or |                |   |  |

**Expiring Authorization Worklist: Search Fields** 

The following table provides other common Search fields (and descriptions) across all worklists.

| Field    | Description                                                                                                    |
|----------|----------------------------------------------------------------------------------------------------|
| Office   | The <b>Office</b> field defaults to the user's Primary Office. Select one or more Offices to search for tasks based on office. <i>Note:</i> Search results do not reflect tasks for Offices which a user is not assigned to. |
| Assignee | Select one or more Assignees to search for tasks based on the user assigned to them. This field defaults to the user accessing the worklist.                                                                                 |
| Status   | Select one or more Status options to search tasks based on status.                                                                                                    |

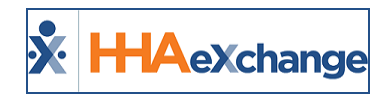

## **Task Action Menu**

For each worklist task, a number of actions can be performed via the **Actions** menu, as illustrated in the following image and described in the table below.

| Patient<br>Name/ID \$            | Authorization<br>Number \$ | Expiration<br>Date ‡ | Contract<br>\$            | Date<br>Reported<br>¢ | Last Note entered for Task                                                                         | Assigned<br>To ¢ | Task Status<br>‡ | Actio |
|----------------------------------|----------------------------|----------------------|---------------------------|-----------------------|----------------------------------------------------------------------------------------------------|------------------|------------------|-------|
| John Smith<br>Admission ID: 333- | DemoAuth1234               | 04/30/2021           | Amazing<br>Health<br>Care | 04/22/2021            | Communication Sent to Payer<br>Communication sent to Payer<br>Indicating the authorization will be | Refresh Status   | Completed        |       |
| 500205505500251                  |                            |                      | cure                      |                       | <pre></pre>                                                                                        | Update Status    | to Open          |       |
| evious 1 Next »                  |                            |                      |                           |                       |                                                                                                    | Update Status    | to In-Progress   |       |

#### Actions Menu

Click on the **Bulk Actions** button to apply the above actions to multiple tasks at a time.

| Action                            | Description                                                                                                    |
|-----------------------------------|----------------------------------------------------------------------------------------------------|
| Refresh Status                    | Select to prompt the application to check if the Task Status has changed since initiating a search.                                                                       |
| Update Status to Open             | Select to change the task status to <u>Open</u> .                                                                                                    |
| Update Status to In-Pro-<br>gress | Select to change the task status to <u>In Progress</u> .                                                                                                    |
| Update Status to Closed           | Select to change the Task Status to <u>Closed</u> .<br><b>Note:</b> This action is permission-based (refer to the <u>User Setup</u> section).                             |
| View/Add Notes                    | Select to open the <i>View/Add Notes</i> window to enter a new note or view all notes associated with the task.                                                           |
| Assign Task                       | Select to assign the task to self or other users.<br><b>Note:</b> The option to assign tasks to other users is permission controlled (see the <u>User Setup</u> section). |

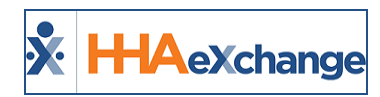

## **Task Status**

All worklist tasks follow a standard set of status levels to track the progress of the task (from initiation to completion) as defined in the following table.

| Status      | Description                                                                                                    |
|-------------|----------------------------------------------------------------------------------------------------|
| Open        | Indicates that a task is new and needs assignment to a user. All tasks begin with an <i>Open</i> Status.                                                                                                    |
| In Progress | The task moves to an <u>In Progress</u> status once assigned to an Assignee and is actively worked on.<br><b>Note:</b> Not an automated update; the <b>Status</b> must be updated manually by the Assignee.                                                                                                    |
| Completed   | A task is automatically marked as <u><i>Completed</i></u> if a specific system condition is<br>met, indicating that the task has been resolved. The condition for moving a<br>task to <u><i>Completed</i></u> varies by worklist. Refer to a particular worklist for more<br>information on completion conditions. |
| Closed      | Users can manually set a task to <u><i>Closed</i></u> if a task cannot be completed or resolved; the <u><i>Closed</i></u> status is not based on meeting a specific condition. A note is required when moving a task to <u><i>Closed</i></u> .                                                                     |

Refer to the <u>Task Action Menu</u> section for information on changing a task status.

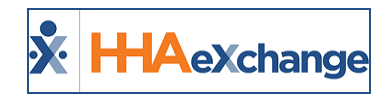

## **Assigning Tasks**

A user can assign themselves worklist tasks that they are managing. In addition, if the user has the **Allow User to Assign Tasks** permission (mentioned in the <u>User Setup</u> section) they can assign another user to a task (whether the task is currently assigned to another user or does not have an Assignee). There is no restriction to the number of times the assignee can be changed.

Refer to the Task Action Menu section for information on assigning tasks.

### **Unassign Task Enhancement**

To better manage Worklists tasks, an *Unassign Task* feature has been added to the Actions menu, as seen in the following image.

|       | Expiring<br>Medical ¢ | Expiration Date 💠 | Reported On 🖨 | Caregiver 🗢                        | Last Note Entered           | Assignee 🗢                           | Status 🗘            | Actions |
|-------|-----------------------|-------------------|---------------|------------------------------------|-----------------------------|--------------------------------------|---------------------|---------|
|       | Drug Screen           | 08/01/2021        | 07/02/2021    | 1054591 1054591<br>CODE: EXQ-20876 | Task assigned to Jon Franqu | i . Jon Franqui<br>Refresh Status    | Open                |         |
| * Pri | vious 1 Next »        |                   |               |                                    |                             | Update Status to<br>Update Status to | Open<br>In-Progress |         |
|       |                       |                   |               |                                    |                             | Update Status to<br>View/Add Notes   |                     |         |
|       |                       |                   |               |                                    |                             | Assign Task                          |                     |         |
|       |                       |                   |               |                                    |                             | Unassign Task                        |                     |         |
|       |                       |                   |               |                                    |                             | Send Message                         |                     |         |

**Actions: Unassign Task** 

Once **Unassing Task** is selected for a task, all Assignees are removed from the task, allowing Providers to reassign to another assignee.

| Expiring Caregiver M                               | edical/Other Complianc       | e (1) Expirin               | ng Authorization (0)                         | Unstaffed Visits (0)                     | 🗛 🕑 Task unass | igned successfully. |  |  |
|----------------------------------------------------|------------------------------|-----------------------------|----------------------------------------------|------------------------------------------|----------------|---------------------|--|--|
| Expiring Certification F                           | Period (0)                   |                             |                                              |                                          |                |                     |  |  |
| Search Expiring Caregiver Medical/Other Compliance |                              |                             |                                              |                                          |                |                     |  |  |
|                                                    | 5                            |                             |                                              |                                          |                |                     |  |  |
|                                                    |                              |                             |                                              |                                          |                |                     |  |  |
|                                                    |                              |                             |                                              |                                          |                | ·                   |  |  |
| Expiring<br>Medical \$                             | Expiration Date 🕏            | Reported On \$              | Caregiver \$                                 | Last Note Entered                        | Assignee       | ¢ Status ¢ Actions  |  |  |
| Expiring<br>Medical ¢                              | Expiration Date ¢ 08/01/2021 | Reported On ¢<br>07/02/2021 | Caregiver \$ 1054591 1054591 CODE: EXQ-20876 | Last Note Entered<br>Task is unassigned. | Assignee       | Status ÷ Actions    |  |  |

Task Unassigned

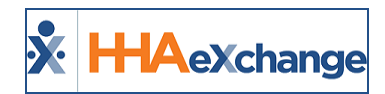

### **Entering Notes**

Notes can be entered for a specific worklist task to log the steps taken to resolve the task. On the *View/Add Notes* window, select a **Subject** or attach supporting documentation under the **Attachment** field, as illustrated in the image below.

When adding a new note, note that all previously entered notes are available to review under the *View All Notes* section of the window (highlighted on the image).

| View/Add Notes                                                                          |                                                     | ×    |
|-----------------------------------------------------------------------------------------|-----------------------------------------------------|------|
| Subject<br>Other<br>New Note                                                            | Attachment I       Choose File       No file chosen |      |
|                                                                                         |                                                     | li   |
| Add<br>- View All Notes                                                                 |                                                     |      |
| Guther<br>Jane Smith (JSmith)<br>04/27/2021 10:34 AM<br>Example Note for worklist Task. |                                                     |      |
|                                                                                         | c                                                   | lose |

View/Add Notes Window

Note that the last entered note for a task is automatically displayed on the search results. Refer to the Task Action Menu section for information on entering and viewing task notes.

#### **Send Messages from Actions Menu**

The **Actions** menu has been expanded to allow Providers to send messages directly from the worklist. Click on the **Actions** ellipsis from the selected search result, followed by **Send Message**, as seen in the image below.

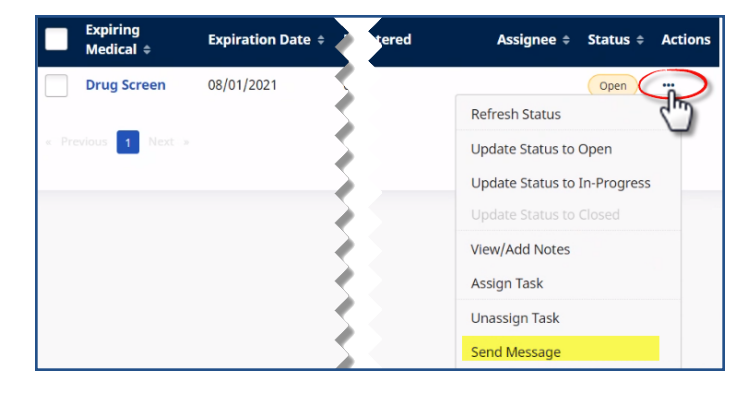

#### The Enterprise System

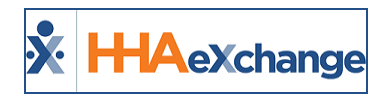

**Actions: Send Message** 

The *Send Message* window opens. Select the **Delivery Method** and enter the **Message** (required, as denoted by the red asterisk). Once complete, click on the *Broadcast* button to send the message.

| Delivery Method t     | Dalissons Time |  |
|-----------------------|----------------|--|
| Delivery Method *     |                |  |
| Voice *               | <b>U</b> NOW   |  |
| Text                  | Schedule       |  |
| Voice                 |                |  |
| Mobile Messaging      |                |  |
| Mobile and Text       |                |  |
| Subject               |                |  |
| Subject               |                |  |
|                       |                |  |
| Script                |                |  |
| Soloct Script Options |                |  |
| Select Script Options |                |  |
| Message *             |                |  |
| Please Enter Message  |                |  |
|                       |                |  |
|                       |                |  |
| Priority              |                |  |
| -                     | Low            |  |
| 🔾 High 🔵 Medium       |                |  |

Send Message Window

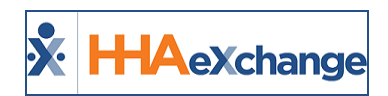

### **Exporting Search Results**

All Ops Worklists have the option to export search results. Click on the *Export* icon (located at the topright of the search results) to download the search results as a CSV file, as seen in the image below.

| Office<br>Excel | lence QA Team      | Al Al             | dical/Other Complia | nce Item    | Expiration<br>Within 30 days |              | ~~~~~         |
|-----------------|--------------------|-------------------|---------------------|-------------|------------------------------|--------------|---------------|
| Expi            | ring Caregiver     | Medical/Othe      | r Compliance        | 0           |                              | Display : 10 | BulkActions - |
|                 | Expiring Medical + | Expiration Date + | Reported On \$      | Caregiver + | Last Note Entered            | Assignee +   | Completed *** |

**Operation Worklist: Export Icon** 

The system alerts of a successful export and the file appears on the bottom-left corner, as seen in the following image.

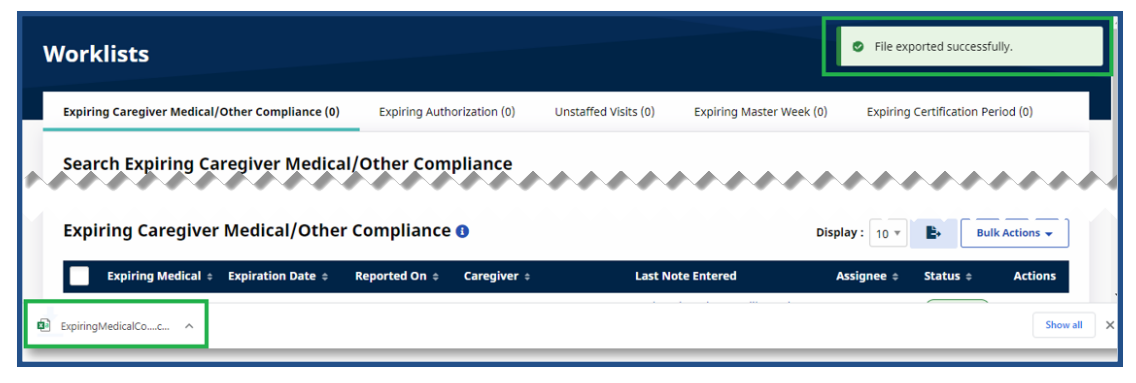

Successful Export

Click on the file to view the CSV export.

1 "Patient", "Admission ID", "Auth Number", dueDate, "Contract", "Reported On", "Last Note Entered", "Assignee", "Status"
2 "somesh\_payer patient\_madicaid", "EXQ-sms\_newpayer", "10003267", "05/01/2021", "Demo ML (India Test Only)", "08/15/2021", ",", "Open"
3 "somesh\_payer patient\_madicaid", "EXQ-sms\_newpayer", "10003267", "05/01/2021", "Demo ML (India Test Only)", "08/15/2021", ",", "Open"
3 "somesh\_payer patient\_madicaid", "EXQ-sms\_newpayer", "10003267", "05/01/2021", "Demo ML (India Test Only)", "08/15/2021", ",",", "Open"
3 "somesh\_payer patient\_madicaid", "EXQ-sms\_newpayer", "10003267", "05/01/2021", "Demo ML (India Test Only)", "08/15/2021", ",",", "Open"
4 "66455 InternalPT", "EXQ-500020558335476", "66455HHA", "05/01/2021", "UTA Bangalore demo", "08/15/2021", ",",", "Open"
4 "anau Jain 29", "333-Tanul234", "10001714", "06/31/2021", "Life Care Demo Payer", "08/15/2021", ",",", "Open"
7 "Bhavin Test", "333-Sada6677", "10001714", "08/31/2021", "Life Care Demo Payer", "08/15/2021", ",",", "Open"
8 "Prakriti Broadcast Santhosh", "333-Belfast\_Broadcastscenario2", "10016078", "08/13/2021", ",",", "Open"
9 "batry suarez", "333-asda6f3rtetert", "10006054", "08/31/2021", "Harshil RD61\_BR30", "08/15/2021", ",",", "Open"
10 "Harry REV6005", "333-9000205585386235", "Re60BH5\_PCAH1", "08/31/2021", "Harshil RD60\_BR15", "08/15/2021", ",",", "Open"
12 "Harry 201001", "333-9000205585386235", "Re60BH5\_PCAH1", "08/31/2021", "Harshil RD60\_BR15", "08/15/2021", ",",", "Open"
12 "Harry 201001", "333-9000205585386235", "Re60BH5\_PCAH1", "08/31/2021", "Harshil RD60\_BR15", "08/15/2021", ",",", "Open"
13 "Harry 201001", "333-9000205585386235", "Re60BH5\_PCAH1", "08/31/2021", "Harshil RD60\_BR15", "08/15/2021", ",",", "Open"
14 "Harry 201001", "333-9000205585386235", "Re60BH5\_PCAH1", "08/31/2021", "Harshil RD60\_BR15", "08/15/2021", ",",", ", "Open"
15 "Harry 201001", "333-9000205585386235", "Re60BH5\_PCAH1", "08/31/2021", "Harshil RD60\_BR15", "08/15/2021", ",",", ", "Open"
16 "Harry 201001", "333-9000205985386235", "Re60BR15\_PCAH1",

**Exported CSV File** 

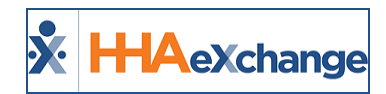

## **Expiring Medicals/Other Compliance Worklist**

Tip: You can press Ctrl-F on your keyboard to search this topic.

Tasks for the **Expiring Caregiver Medical/Other Compliance Worklist** are created when a specific Medical or Other Compliance record comes within 30 days of expiration without a set **Completion Date** and **Result** value. Tasks within this worklist are only <u>Completed</u> if values for the **Completion Date** and **Result** fields are entered or the **Due Date** is changed to a later date (no longer reflecting a 30-day expiration).

| Office                                                                             | Medi                                                         | al/Other Comp                    | liance Items                                            | Expiration                                                               |                                         |                                           |                               |
|------------------------------------------------------------------------------------|--------------------------------------------------------------|----------------------------------|---------------------------------------------------------|--------------------------------------------------------------------------|-----------------------------------------|-------------------------------------------|-------------------------------|
| Excellence                                                                         | ▼ All                                                        |                                  | •                                                       | Within 30 days *                                                         |                                         |                                           |                               |
| Assignee                                                                           | Statu                                                        | s                                |                                                         |                                                                          |                                         |                                           |                               |
| All                                                                                | ▼ In-P                                                       | ogress                           | -                                                       |                                                                          |                                         |                                           |                               |
| Search Reset                                                                       |                                                              |                                  |                                                         |                                                                          |                                         |                                           |                               |
| Search Reset                                                                       | ompliance R                                                  | enewals <b>()</b>                |                                                         |                                                                          |                                         | Bulk A                                    | ctions 👻                      |
| Search Reset                                                                       | ompliance R<br>Medical<br>Expiration Date                    | enewals 🚯<br>Date<br>Reported 🕏  | Caregiver<br>Name/Code ≑                                | Last Note Entered for Task                                               | Assigned<br>To ÷                        | Bulk A                                    | ctions –<br>Actior            |
| Search Reset Medicals/Other C Expiring Medical Name * Test Medical Test Medical    | ompliance R<br>Medical<br>Expiration Date<br>e<br>04/28/2021 | Date<br>Reported =<br>04/22/2021 | Caregiver<br>Name/Code = J<br>Jon Smith                 | Last Note Entered for Task<br>Mobile Message Sent①                       | Assigned<br>To +                        | Bulk A<br>Task Status<br>c<br>In-Progress | ctions <del>-</del><br>Action |
| Search Reset Medicals/Other C Expiring Medical Name = Test Medical Compliance Item | ompliance R<br>Medical<br>Expiration Date<br>*<br>04/28/2021 | Date<br>Reported =<br>04/22/2021 | Caregiver<br>Name/Code =<br>Jon Smith<br>CODE: EXQ-2265 | Last Note Entered for Task<br>Mobile Message Sent<br>Mobile Message Sent | Assigned<br>To °<br>Narendra<br>Yechuri | Bulk A<br>Task Status<br>c<br>In-Progress | Actions                       |

**Expiring Caregiver Medical/Other Compliance Worklist** 

### **Worklist Search Filters**

The top section of the worklist contains search filters, as seen in the image above and described in the following table. Select the search criteria to view associated tasks.

| Field                              | Description                                                                                                    |
|------------------------------------|----------------------------------------------------------------------------------------------------|
| Office                             | The <b>Office</b> field defaults to the user's Primary Office. Select one or more Offices to search for tasks based on office.<br><i>Note:</i> Search results do not reflect tasks for Offices which a user is not assigned to. |
| Medical/Other Com-<br>pliance Item | Select the <b>Medical/Other Compliance Item</b> to search. <i>All</i> is selected by default.                                                                                                    |
| Expiration                         | Select an expiration time frame to sort worklist tasks based on the Med-                                                                                                    |

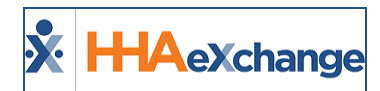

| Field                   | Description                                                                                                    |
|-------------------------|----------------------------------------------------------------------------------------------------|
|                         | ical Expiration Date. Within 30 days is selected by default.                                                                                                    |
| Assignee                | Select to sort tasks based on the assigned user. By default, this field is set to the user accessing the worklist.                                                      |
| Status                  | Select a status(es) to search based on status.                                                                                                    |
| Advanced Search Filters |                                                                                                    |
| Caregiver               | Select a Caregiver to search for worklist tasks associated with a specific Caregiver.                                                                                   |
| Team/Branch/Location    | Use these search filters to search for a Caregiver's specific <b>Team</b> , assigned <b>Branch</b> (es) or <b>Location</b> (s).                                         |
| Discipline              | Select applicable Discipline(s) to search for worklist tasks based on the Caregiver's assigned discipline(s). <i>All</i> is selected by default.                        |
| Caregiver Status        | Use to search for expiring Caregiver Medicals/Other Compliance items based on Caregiver status ( <i>All, Active, Inactive, Hold, On Leave,</i> and <i>Terminated</i> ). |
| Language                | Use to search for expiring Caregiver Medicals/Other Compliance tasks based on the Caregiver's selected language.                                                        |

### **Worklist Details Provided**

The following table provides the details included for on the worklist widget.

| Field                         | Description                                                                                                    |
|-------------------------------|----------------------------------------------------------------------------------------------------|
| Caregiver Name/Code           | The Caregiver Name and Code. Click on the Caregiver Name (hyperlink) to access the Caregiver Profile.                                                                                                  |
| Expiring Medical Name         | Title/Name of the expiring Medical.                                                                                                    |
| Medical Expiration Date       | The date the Medical expires in the system.                                                                                                    |
| Date Reported                 | The date when the worklist is created by the system.                                                                                                    |
| Last Note Entered for<br>Task | Displays the last note entered for the task. If at least one note is entered,<br>then a Note icon appears in this column. As quick reference, hover over<br>the icon to display the last note entered. |
| Assigned To                   | The name of the current Assignee for the task (if any).                                                                                                    |
| Task Status                   | The current status of the task.                                                                                                    |

### **Additional Task Actions**

**Send Message** is an additional Task Action for the **Expiring Caregiver Medical/Other Compliance Work-list**, allowing a user to send messages directly to the associated Caregiver from the worklist page.

#### The Enterprise System

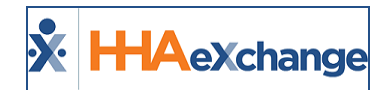

|                   | <b>ge</b><br>an asterisk (*) are required. | ×  |
|-------------------|--------------------------------------------|----|
| * Delivery Method | Delivery Time                              |    |
| Voice *           | O Now O Schedule                           |    |
| Subject           |                                            |    |
| Script            |                                            |    |
| * Message         |                                            |    |
| Priority          |                                            | h. |
| O High O Mediu    | m 🔿 Low                                    |    |
|                   | Broadcast                                  |    |

#### Task Action: Send Message

#### Send Message: Copy Task Info Button

To ease entering repetitive messages, use the **Copy Task Info** button when sending a message to a specific Caregiver, as seen in the following image. Click on the **Copy Task Info** button to copy the details of the selected task into the message. Messages can be customized accordingly, if/as needed.

| All fields marked with a | an asterisk (*) are required. |
|--------------------------|-------------------------------|
| Delivery Method *        | Delivery Time                 |
| Voice *                  | O Now                         |
|                          | ◯ Schedule                    |
| Recipients               |                               |
| Jon Demo                 |                               |
| Subject                  |                               |
|                          |                               |
| Script                   |                               |
| Select Script Options    | v                             |
| Message *                |                               |
| Please note that Drug    | Screen is due on 07/15/2021   |
| Copy Task Info           | ]                             |
| Соручазкино              | J                             |
| Priority                 |                               |
|                          |                               |
|                          |                               |

Send Message: Copy Task Info

This feature can also be used to send Bulk message. Click on the *Copy Task Info* button to copy the details of the selected task into the message and send to the listed Recipients (Caregivers), as seen in the image below. Messages can be customized accordingly, if/as needed.

#### The Enterprise System

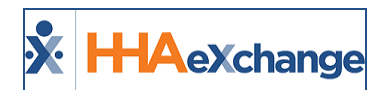

| Delivery Method *        | Delivery Time                |   |
|--------------------------|------------------------------|---|
| Voice                    | Now Schedule                 |   |
| Desiniente               |                              |   |
| Recipients               |                              |   |
| Jon Demo Caregiver 1A    |                              |   |
| Subject                  |                              |   |
|                          |                              |   |
| Script                   |                              |   |
| Select Script Options    | L3-                          |   |
| Massage *                |                              |   |
| Medical/Other Compliance | details conied to message    |   |
| medical/other compliance | e details copied to message. | h |
|                          |                              |   |
| Copy Task Info           |                              |   |
| Priority                 |                              |   |
|                          |                              |   |

Send Message: Copy Task Info

#### **Deleted Compliance Items Marked Completed in** Worklist

When a Compliance Item is deleted from the *Caregiver Compliance Medical/Other Requirements* page, the respective task is marked <u>*Completed*</u> in the *Expiring Caregiver Medical/Other Compliance Worklist*.

| хрі | ring Caregiver Medical/Othe | Display : 10 🔻 🕒 Bulk Actions 👻 |                  |                                |                            |                   |           |         |
|-----|-----------------------------|---------------------------------|------------------|--------------------------------|----------------------------|-------------------|-----------|---------|
|     | Expiring Medical 🗢          | Expiration<br>Date \$           | Reported<br>On ¢ | Caregiver ¢                    | Last Note Entered          | Assignee<br>¢     | Status ¢  | Actions |
|     | Drug Screen                 | 07/15/2021                      | 07/08/2021       | Jon Demo<br>CODE: QUE-1632     |                            |                   | Open      |         |
|     | PPD                         | 07/12/2021                      | 07/08/2021       | Jon Demo<br>CODE: QUE-1632     |                            |                   | Completed |         |
|     | Flu Vaccine                 | 07/10/2021                      | 07/08/2021       | Jon Demo<br>CODE: QUE-1632     |                            |                   | Open      |         |
|     | PPD                         | 06/23/2021                      | 06/02/2021       | Caregiver 1A<br>CODE: MIA-1620 | Status changed to<br>Open. | Narendra<br>Kumar | Completed |         |
|     | Flu Vaccine                 | 06/20/2021                      | 06/02/2021       | Caregiver 1A<br>CODE: MIA-1620 | Voice Message sent.        | Narendra<br>Kumar | Completed |         |

**Deleted Compliance Item: Completed Status** 

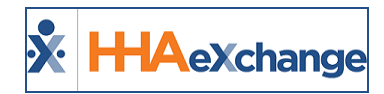

#### **Automated Notes**

On the *Expiring Caregiver Medical/Other Compliance Worklist*, an *Automated Note* is issued when a task status changes. For example, when a task is deleted, it is marked as <u>*Completed*</u> and a note appears under the **Last Note Entered** column, as seen in the image below.

| Expiring Medical           | Expiration Date 😄 | Reported On 😄 | Caregiver ^                                   | Last Note Entered                           | Assignee 😄 | Status 😄  | Actions |
|----------------------------|-------------------|---------------|-----------------------------------------------|---------------------------------------------|------------|-----------|---------|
| Annual Skill<br>Assessment | 06/07/2021        | 05/08/2021    | Testing3 Testing3 Testing3<br>CODE: HHA-30758 | Email Message sent.                         | Rakesh W   | Open      |         |
| Annual Skill<br>Assessment | 06/07/2021        | 05/08/2021    | Testing3 Testing3 Testing3<br>CODE: HHA-30758 | Status changed to Open.                     |            | Open      |         |
| Initial<br>competency      | 05/12/2021        | 05/10/2021    | Test Caregiver 12 18 2020<br>CODE: HHA-31561  |                                             |            | Open      |         |
| Flu Shot                   | 06/22/2021        | 06/21/2021    | Rutvik hha Soni<br>CODE: HHA-32378            | Email Message sent.                         |            | Open      |         |
| Drug Screen                | 08/12/2021        | 07/13/2021    | QAUpdate QA400 A<br>CODE: EXQ-31083           | Medicals/Other Compliance<br>record deleted |            | Completed |         |

Expiring Caregiver Medical/Other Compliance Worklist: Automated Note

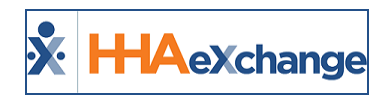

### **Expiring Authorizations Worklist**

Tasks for the **Expiring Authorization Worklist** are created when an Authorization is within 14 days of the expiration date. Tasks within this worklist are <u>*Completed*</u> if a new Authorization for the associated contract is available for the Patient or the existing authorization is extended appropriately.

If an Authorization for the same Contract is added, changed, or deleted, then an existing task is marked <u>*Completed*</u>. Automated notes for any of the closing conditions are logged, for example:

- If a new authorization is **added**, then the associated task is marked as <u>*Completed*</u> and the note reads: *New authorization entered for Patient.*
- If an authorization is **deleted**, then the task is automatically marked as <u>*Completed*</u> and the note reads: **This authorization has been deleted.**
- If an authorization is **edited** and the ending date is no longer within 30 days, then the task is marked as <u>Completed</u> and the note reads: **Authorization date range extended**.

| Expiring       | Caregiver Medical                                    | Other Complian            | ce Ex                | piring Autho              | rization              |                                                                                                    |                  |                  |          |
|----------------|------------------------------------------------------|---------------------------|----------------------|---------------------------|-----------------------|----------------------------------------------------------------------------------------------------|------------------|------------------|----------|
| Searc          | h Expiring A                                         | uthorizati                | ons                  |                           |                       |                                                                                                    |                  |                  |          |
| Office         |                                                      | c                         | oordinator           |                           | c                     | Contract                                                                                                    |                  |                  |          |
| All            |                                                      | •                         | All                  |                           | -                     | All                                                                                                    |                  |                  |          |
| Assigne        | e                                                    | S                         | tatus                |                           | E                     | xpiring                                                                                                    |                  |                  |          |
| All            |                                                      | •                         | Completed            |                           | •                     | Within 14 days 🔹                                                                                                    |                  |                  |          |
| + Adva         | anced Filters                                        |                           |                      |                           |                       |                                                                                                    |                  |                  |          |
| Searc<br>Expir | en Reset                                             | ations                    |                      |                           |                       |                                                                                                    |                  | Bulk Ac          | itions 👻 |
|                | Patient<br>Name/ID ‡                                 | Authorization<br>Number ‡ | Expiration<br>Date ‡ | Contract<br>¢             | Date<br>Reported<br>‡ | Last Note entered for Task                                                                                                    | Assigned<br>To ‡ | Task Status<br>≑ | Actions  |
| J<br>A<br>g    | Iohn Smith<br>Admission ID: 333-<br>9000205985386291 | DemoAuth1234              | 04/30/2021           | Amazing<br>Health<br>Care | 04/22/2021            | Communication Sent to Payer<br>Communication sent to Payer<br>indicating the authorization will be<br>@_img_449023_1_En_7_Fig2_HTML (1) |                  | Completed        |          |

**Expiring Authorization Worklist** 

#### **Worklist Search Filters**

The search filters for this worklist are described in the following table. Select the search criteria to view associated tasks.

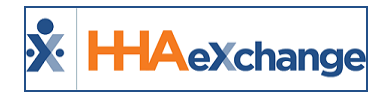

| Field                   | Description                                                                                                    |
|-------------------------|----------------------------------------------------------------------------------------------------|
| Office                  | The <b>Office</b> field defaults to the user's Primary Office. Select one or more Offices to search for tasks based on office. <i>Note:</i> Search results do not reflect tasks for Offices which a User is not assigned to. |
| Coordinator             | Select by Coordinator to search for tasks in this worklist assigned to other Coordinators. The Coordinator associated with the user is selected by default.                                                                  |
| Contract                | Select to search for tasks associated with specific Contracts. By default, <i>all</i> Contracts assigned to the user's Office are selected.                                                                                  |
| Assignee                | Select to sort tasks based on the assigned user. By default, this field is set to the user accessing the worklist.                                                                                                    |
| Status                  | Select a status(es) to search based on status.                                                                                                    |
| Expiring                | Select an expiration time frame to search worklist tasks based on the Authorization expiration date. <i>Within 30 days</i> is the default selection.                                                                         |
| Advanced Search Filters |                                                                                                    |
| Caregiver               | Select a Caregiver to search for worklist tasks associated with a specific Caregiver.                                                                                                    |
| Team/Branch/Location    | Use these search filters to search for a Caregiver's specific <b>Team</b> , assigned <b>Branch</b> (es) or <b>Location</b> (s).                                                                                              |
| Discipline              | Select applicable Discipline(s) to search for worklist tasks based on based on the type of service associated with the Authorization.                                                                                        |
| Patient                 | Select a <b>Patient</b> (s) to search for worklist tasks associated with a specific Patient.                                                                                                    |
| Patient Status          | Select Patient Status ( <i>All, Waiting, Active, Hospitalized, Discharged,</i> or <i>Hold</i> ) to search by status.                                                                                                    |

### **Worklist Details Provided**

The following table provides the details included on the worklist widget.

| Field                 | Description                                                                                          |
|-----------------------|----------------------------------------------------------------------------------------------------|
| Patient Name/ID       | The Patient Name and ID. Click on the <b>Patient Name</b> (hyperlink) to access the Patient Profile. |
| Authorization Number  | The number assigned to/associated with the expiring Authorization.                                   |
| Expiration Date       | The date the Authorization expires in the system.                                                    |
| Contract              | The Contract (name) with the expiring Authorization.                                                 |
| Last Note Entered for | Displays the last note entered for the task. If at least one note is entered,                        |
| Task                  | then a Note icon appears in this column. As quick reference, hover the                               |

### The Enterprise System

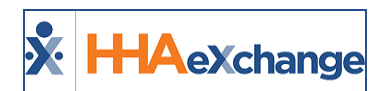

| Field       | Description                                             |
|-------------|---------------------------------------------------------|
|             | cursor over the icon to display the last note entered.  |
| Assigned To | The name of the current Assignee for the task (if any). |
| Task Status | The current status of the task.                         |

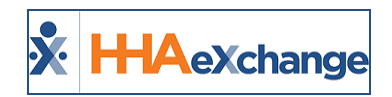

## **Unstaffed Visits Worklist**

Tasks for the **Unstaffed Visits Worklist** are created when an unstaffed visit (a visit with a "TEMP" Caregiver assigned) is within three days of the scheduled date. Tasks within this worklist are only <u>Completed</u> when a Caregiver is assigned to the visit.

| Convola Linetaf      | fed Visite                                       |                                    |                                                   |                                    |                       |                                       |                             |                                          |                                     |                   |
|----------------------|--------------------------------------------------|------------------------------------|---------------------------------------------------|------------------------------------|-----------------------|---------------------------------------|-----------------------------|------------------------------------------|-------------------------------------|-------------------|
| Search Unstan        | red visits                                       | Coo                                | rdinator                                          |                                    |                       | Contract                              |                             |                                          |                                     |                   |
| Support Miami        | •                                                | All                                |                                                   |                                    | -                     | All                                   | •                           |                                          |                                     |                   |
| Assignee             |                                                  | Visit                              | Date From                                         |                                    |                       | Visit Date To                         |                             |                                          |                                     |                   |
| Daniel Potocki (MODa | iniel) 👻                                         | 05,                                | /18/2021                                          |                                    | •                     | 05/20/2021                            | ۲                           |                                          |                                     |                   |
| Status               |                                                  |                                    |                                                   |                                    |                       |                                       |                             |                                          |                                     |                   |
| All                  | *                                                |                                    |                                                   |                                    |                       |                                       |                             |                                          |                                     |                   |
| Search Reset         |                                                  |                                    |                                                   |                                    |                       |                                       |                             |                                          |                                     |                   |
| Search Reset         | ts 0                                             |                                    |                                                   |                                    |                       |                                       |                             | e                                        | Bulk Ac                             | tions 👻           |
| Search Reset         | ts ❶<br>Visit Date S<br>¢ T                      | ichedule<br>ïime ≑                 | Address 0                                         | Contract<br>¢                      | Discipline<br>≎       | e Date<br>Reported<br>\$              | Last Note Entered F<br>Task | or Assigned<br>To +                      | Bulk Ac<br>Task Status<br>‡         | tions 👻           |
| Search Reset         | ts 3<br>visit Date S<br>+ T<br>05/19/2021 0<br>1 | ichedule<br>Time ≎<br>1900-<br>200 | Address •<br>44 w flagler,<br>MIAMI, FL,<br>33130 | Contract<br>+<br>1Test<br>Contract | Disciplin<br>÷<br>PCA | e Date<br>Reported<br>÷<br>05/18/2021 | Last Note Entered F<br>Task | or Assigned<br>To ÷<br>Daniel<br>Potocki | Bulk Ac<br>Task Status<br>¢<br>Open | tions 👻<br>Action |

**Operation Worklist: Unstaffed Visits** 

### **Worklist Search Filters**

The search filters for this worklist are described in the following table. Select the search criteria to view associated tasks.

| Field       | Description                                                                                                    |
|-------------|----------------------------------------------------------------------------------------------------|
| Office      | The <b>Office</b> field defaults to the user's Primary Office. Select one or more<br>Offices to search for tasks based on office.<br><i>Note:</i> Search results do not reflect tasks for Offices which a User is not assigned<br>to. |
| Coordinator | Select by Coordinator to search for tasks in this worklist assigned to other Coordinators. The Coordinator associated with the user is selected by default.                                                                           |
| Contract    | Select to search for tasks associated with specific Contracts. By default, <i>all</i> Contracts assigned to the user's Office are selected.                                                                                           |

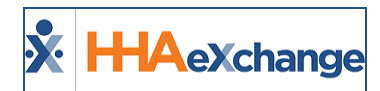

| Field                   | Description                                                                                                    |
|-------------------------|----------------------------------------------------------------------------------------------------|
| Assignee                | Select to sort tasks based on the assigned user. By default, this field is set to the user accessing the worklist.                    |
| Visit From/To Date      | Select a visit date range.                                                                                                    |
| Status                  | Select a status(es) to search based on status.                                                                                        |
| Advanced Search Filters |                                                                                                    |
| Team/Branch/Location    | Use these search filters to search for a Caregiver's specific <b>Team</b> , assigned <b>Branch</b> (es) or <b>Location</b> (s).       |
| Discipline              | Select applicable Discipline(s) to search for worklist tasks based on based on the type of service associated with the Authorization. |
| Patient                 | Select a <b>Patient</b> (s) to search for worklist tasks associated with a specific Patient.                                          |
| Patient Status          | Select Patient Status ( <i>All, Waiting, Active, Hospitalized, Discharged,</i> or <i>Hold</i> ) to search by status.                  |

### **Worklist Details Provided**

The following table provides the details included on the worklist widget.

| Field                         | Description                                                                                                    |
|-------------------------------|----------------------------------------------------------------------------------------------------|
| Patient Name/ID               | The Patient Name and ID. Click on the <b>Patient Name</b> (hyperlink) to access the Patient Profile.                                                                                                    |
| Visit Date                    | The date of the scheduled visit.                                                                                                    |
| Schedule Time                 | The start and end times for the visit                                                                                                    |
| Address                       | The Patient's Primary address.                                                                                                    |
| Contract                      | The Contract (name) associated with the visit.                                                                                                    |
| Discipline                    | The type of service (Discipline) required for the visit.                                                                                                    |
| Date Reported                 | The date the task was created.                                                                                                    |
| Last Note Entered for<br>Task | Displays the last note entered for the task. If at least one note is entered,<br>then a Note icon appears in this column. As quick reference, hover the<br>cursor over the icon to display the last note entered. |
| Assigned To                   | The name of the current Assignee for the task (if any).                                                                                                    |
| Task Status                   | The current status of the task.                                                                                                    |

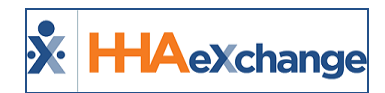

#### **Automated Notes**

Automated Notes apply to the **Unstaffed Visits** worklist, ensuring there is a note detailing why a particular task has been set to <u>Completed</u>, as seen in the following image.

| Unstaffed Visits 0 |                                                         |              |               |                         |                   |              |             |                                          |            | B- 100.0  | ctions + |
|--------------------|---------------------------------------------------------|--------------|---------------|-------------------------|-------------------|--------------|-------------|------------------------------------------|------------|-----------|----------|
|                    | Patient =                                               | Visit Date + | Schedule Time | Address :               | Contract +        | Discipline 1 | Reported On | Last Note Entered                        | Assignee 1 | Status I  | Actions  |
|                    | order2 order2<br>Admission ID: ENQ-<br>9000205985385411 | 03/27/2022   | 1000-1100     | ANEW YORK, NY, 10101    | USA-Care          | юм           | 03/25/2022  | This visit has been staffed.             |            | Completed | -        |
|                    | 01 01Admission<br>ID: ENQ-<br>9000205985384835          | 03/27/2022   | 0100-0300     | ASCHENECTADY, NY, 12345 | NationalInsurance | юм           | 03/25/2022  | This visit has been marked as<br>missed. |            | Completed | -        |
| $\square$          | order2 order2                                           | 03/26/2022   | 1000-1100     | A NEW YORK, NY, 10101   | USA-Care          | HHA          | 03/25/2022  |                                          |            | Open      | -        |

**Unstaffed Visits Ops Worklist: Reason Notes** 

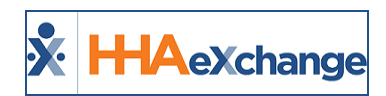

### **Expiring Master Week Worklist**

Tasks for the **Expiring Master Week Worklist** are created when a Master Week schedule is within 5 days of the set end date. Tasks within this worklist are only <u>Completed</u> when the existing Master Week schedule is extended or a new Master Week is entered for the Patient.

| Search Expi                                               | ring Master Wee                                   | k                            |                  |              |                         |                               |                  |                            |          |
|-----------------------------------------------------------|---------------------------------------------------|------------------------------|------------------|--------------|-------------------------|-------------------------------|------------------|----------------------------|----------|
| Office                                                    |                                                   | Coordinator                  |                  | Con          | tract                   |                               |                  |                            |          |
| All                                                       | •                                                 | All                          |                  | ≁ All        |                         | -                             |                  |                            |          |
| Assignee                                                  | ussignee Ma                                       |                              | nd Date From     | Mas          | ster Week End Dat       | te To                         |                  |                            |          |
| All                                                       | -                                                 | 05/01/2021                   |                  | 05           | /29/2021                | 1                             |                  |                            |          |
| Status                                                    |                                                   |                              |                  |              |                         |                               |                  |                            |          |
| All                                                       | -                                                 |                              |                  |              |                         |                               |                  |                            |          |
| + Advanced Filter                                         | rs<br>set                                         |                              |                  |              |                         |                               |                  |                            |          |
| + Advanced Filter Search Re Expiring Ma Patient           | ster Week ()                                      | Master                       |                  |              | Date                    |                               | Ð                | Bulk A                     | ctions 👻 |
| + Advanced Filter Search Re Expiring Ma Patient Name/ID e | set<br>ster Week ()<br>Master Week<br>Schedule () | Master<br>Week End<br>Date ≎ | Contract(s)<br>¢ | Caregiver(s) | Date<br>≎ Reported<br>¢ | Last Note Entered<br>For Task | Assigned<br>To = | Bulk A<br>Task<br>Status 0 | ctions 👻 |

**Operation Worklist: Expiring Master Week** 

#### **Worklist Search Filters**

The search filters for this worklist are described in the following table. Select the search criteria to view associated tasks.

| Field       | Description                                                                                                    |
|-------------|----------------------------------------------------------------------------------------------------|
| Office      | The <b>Office</b> field defaults to the user's Primary Office. Select one or more Offices to search for tasks based on office.<br><i>Note:</i> Search results do not reflect tasks for Offices which a User is not assigned to. |
| Coordinator | Select by Coordinator to search for tasks in this worklist assigned to other Coordinators. The Coordinator associated with the user is selected by default.                                                                     |
| Contract    | Select to search for tasks associated with specific Contracts. By default, <i>all</i> Contracts assigned to the user's Office are selected.                                                                                     |

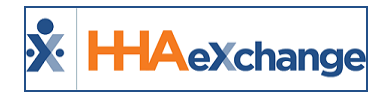

| Field                           | Description                                                                                                    |  |  |  |  |
|---------------------------------|----------------------------------------------------------------------------------------------------|--|--|--|--|
| Assignee                        | Select to sort tasks based on the assigned user. By default, this field is to the user accessing the worklist.                        |  |  |  |  |
| Master Week End Date<br>From/To | Select a visit date range.                                                                                                    |  |  |  |  |
| Status                          | Select a status(es) to search based on status.                                                                                        |  |  |  |  |
| Advanced Search Filters         |                                                                                                    |  |  |  |  |
| Discipline                      | Select applicable Discipline(s) to search for worklist tasks based on based on the type of service associated with the Authorization. |  |  |  |  |
| Patient                         | Select a <b>Patient</b> (s) to search for worklist tasks associated with a specific Patient.                                          |  |  |  |  |
| Patient Status                  | Select Patient Status ( <i>All, Waiting, Active, Hospitalized, Discharged,</i> or <i>Hold</i> ) to search by status.                  |  |  |  |  |

#### **Worklist Details Provided**

The following table provides the details included on the worklist widget.

| Field                         | Description                                                                                                    |  |  |  |  |
|-------------------------------|----------------------------------------------------------------------------------------------------|--|--|--|--|
| Patient Name/ID               | The Patient Name and ID. Click on the <b>Patient Name</b> (hyperlink) to access the Patient Profile.                                                                                                    |  |  |  |  |
| Master Week Schedule          | The daily schedule associated with the Master Week schedule.                                                                                                    |  |  |  |  |
| Master Week End Date          | The last day of the Master Week schedule.                                                                                                    |  |  |  |  |
| Address                       | The Patient's Primary address.                                                                                                    |  |  |  |  |
| Contract                      | The Contract (name) associated with the Master Week schedule.                                                                                                    |  |  |  |  |
| Caregiver                     | The Caregiver(s) associated with the Master Week schedule.                                                                                                    |  |  |  |  |
| Date Reported                 | The date the task was created.                                                                                                    |  |  |  |  |
| Last Note Entered for<br>Task | Displays the last note entered for the task. If at least one note is entered,<br>then a Note icon appears in this column. As quick reference, hover the<br>cursor over the icon to display the last note entered. |  |  |  |  |
| Assigned To                   | The name of the current Assignee for the task (if any).                                                                                                    |  |  |  |  |
| Task Status                   | The current status of the task.                                                                                                    |  |  |  |  |

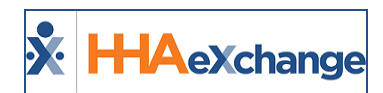

#### **Automated Notes**

Automated Notes are issued for all tasks marked with a <u>Completed</u> status for the **Expiring Master Week** Ops Worklists. These Automated Notes provide the reason why a task is marked Completed, as illustrated in the following image.

| Expi | iring Mas                                       | ter Week 🕻     |            |                                 |              |                  | Display                              | : 10 *        | B• Bulk Ac | tions 👻 |
|------|-------------------------------------------------|----------------|------------|---------------------------------|--------------|------------------|--------------------------------------|---------------|------------|---------|
|      | Patient 0                                       | Master Week    | End Date 0 | Contract(s) 0                   | Caregiver(s) | Reported<br>On 0 | Last Note Entered                    | Assignee<br>‡ | Status =   | Actions |
|      | RLPO 013<br>Admission<br>ID: EXQ-<br>MNB6556465 | Sa:0100 - 0200 | 02/02/2022 | Demo ML<br>(India Test<br>Only) |              | 01/14/2022       |                                      | 1             | Open       | -       |
|      | RLPO 013<br>Admission<br>ID: EXQ-<br>MND6556465 | Sa:0100 - 0200 | 01/31/2022 | Demo ML<br>(India Test<br>Only) |              | 01/13/2022       | New Master Week<br>schedule entered. |               | Completed  | -       |
|      | RLPO 011<br>Admission                           | Sa:0100 - 0200 | 01/30/2022 | Demo ML<br>(India Test<br>Ooly) | _            | 01/14/2022       | New Master Week<br>schedule entered. |               | Completed  |         |

Automated Notes: Task Completed

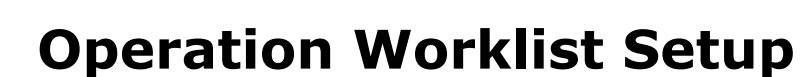

HAeXchange

The **Operations Worklist Setup** feature (*Admin > Operation Worklist Setup*) allows Providers to define when Worklist Tasks are created and options to automate assignment of the tasks. Each Operation Worklist has its own setup. Refer to each section herein for further details on a particular worklist.

#### **Expiring Caregiver Medical/Other Compliance Work**list

In the *Expiring Caregiver Medical/Other Compliance* tab, use the three available fields (**Employee Type**, **Task Creation**, and **Task Creation by Status**) to create and define task assignments, as seen in the following image and described in the table underneath.

| peration Work                | list Setup                             |                           |
|------------------------------|----------------------------------------|---------------------------|
| Funising Campings Medical/C  | ther Compliance Expiring Authorization |                           |
| Expiring Caregiver Medical/C |                                        |                           |
| Expiring Caregiver Medical/C |                                        |                           |
| Setup Expiring Care          | giver Medical/Other Compliance         |                           |
| Setup Expiring Care          | giver Medical/Other Compliance         | Task Creation by Status 🚺 |

**Operation Worklist Setup: Expiring Caregiver Medical/Other Compliance** 

| Field                   | Description                                                                                                    |  |  |  |
|-------------------------|----------------------------------------------------------------------------------------------------|--|--|--|
| Employee Type           | Select All, Applicant, or Employee. Default setting is All.                                                                                                    |  |  |  |
| Task Creation           | This field defines how far in advance tasks for this worklist are created.<br>For example, if <u>30</u> is entered, then tasks are created <u>30 days</u> prior to the<br>expiration of a Caregiver Medical or Other Compliance Item. Default set-<br>ting is <i>30</i> . |  |  |  |
| Task Creation by Status | Select <i>All, Active, Inactive, Hold, On Leave,</i> or <i>Terminated</i> . This field determines how tasks are created based on the Caregiver Status. Default setting is <i>Active</i> .                                                                                 |  |  |  |

### **Expiring Authorization Worklist**

In the *Expiring Authorizations* tab, use the four available fields (**Consider TEMP Authorizations**, **Task Creation**, **Task Creation by Status**, and **Automatically Assign Tasks**) to create and define task assignments, as seen in the following image and described in the table underneath.

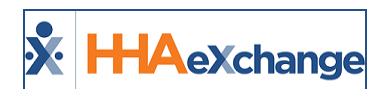

| Operation Worklist Set                      | qu                     |                            |   |                              |
|---------------------------------------------|------------------------|----------------------------|---|------------------------------|
| Expiring Caregiver Medical/Other Completion | Expiring Authorization |                            |   |                              |
| Setup Expiring Authorization                |                        |                            |   |                              |
|                                             | Task Creation 🕕        | Task Creation by Status () |   |                              |
| Consider TEMP Authorizations                | 30                     | All                        | * | Automatically Assign Tasks 🕄 |
| Save                                        |                        |                            |   |                              |

#### **Operation Worklist Setup: Expiring Authorizations**

| Field                            | Description                                                                                                    |  |  |  |  |  |
|----------------------------------|----------------------------------------------------------------------------------------------------|--|--|--|--|--|
| Consider TEMP Author-<br>ization | Select checkbox to include TEMP Authorizations in the task creation.                                                                                                    |  |  |  |  |  |
| Task Creation                    | This field defines how far in advance tasks for this worklist are created.<br>For example, if <b>30</b> is entered, then tasks are created <u>30 days</u> prior to the<br>expiration of an Authorization. Default setting is <i>30</i> . |  |  |  |  |  |
| Task Creation by Status          | Select <i>All, Waiting, Active, Hospitalized, Discharged,</i> or <i>Hold</i> . This field determines how tasks are created based on the Patient Status. Default setting is <i>Active</i> .                                               |  |  |  |  |  |
| Automatically Assign Task        | Select checkbox to automatically assign the task to the Patient's Coordin-<br>ator.                                                                                                    |  |  |  |  |  |

#### **Unstaffed Visits**

In the *Unstaffed Visits* tab, use the **Task Creation**, **Task Creation by Status**, and the **Automatically Assign Tasks** fields to create and define task assignments, as seen in the following image and described in the table underneath.

| peration Worklis                 | st Setup                          |                                       |
|----------------------------------|-----------------------------------|---------------------------------------|
| Expiring Caregiver Medical/Other | Compliance Expiring Authorization | Unstaffed Visits Expiring Master Week |
| Cotup Unstaffed Visit            | c                                 |                                       |
| Task Creation                    | Task Creation by Status           | 0                                     |

#### **Operation Worklist Setup: Unstaffed Visits**

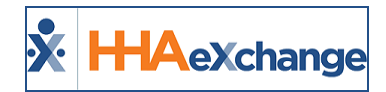

| Field                      | Description                                                                                                    |  |  |  |
|----------------------------|----------------------------------------------------------------------------------------------------|--|--|--|
| Task Creation              | This field defines how far in advance tasks for this worklist are cre-<br>ated. For example, if <u>60</u> is entered, then tasks are created <u>60 days</u><br>prior to the expiration ofUnstaffed Visits. Default setting is 30. |  |  |  |
| Task Creation by Status    | Select <i>All, Waiting, Active, Hospitalized, Discharged,</i> or <i>Hold</i> . This field determines how tasks are created based on the Patient Status. Default setting is <i>Active</i> .                                        |  |  |  |
| Automatically Assign Tasks | Select checkbox to automatically assign the task to the Patient's Coordinator.                                                                                                    |  |  |  |

#### **Expiring Master Week**

In the *Expiring Master Week* tab, use the **Task Creation**, **Task Creation by Status**, and **Automatically Assign Tasks** fields to create and define task assignments, as seen in the following image and described in the table underneath.

| Operation Worklist Setup         |                                   |             |                                |  |  |  |
|----------------------------------|-----------------------------------|-------------|--------------------------------|--|--|--|
| Expiring Caregiver Medical/Other | Compliance Expiring Authorization | Unstaffed V | isits Expiring Master Week     |  |  |  |
| Setup Expiring Maste             | r Week                            |             |                                |  |  |  |
| Task Creation 🚯                  | Task Creation by Status 🕕         |             |                                |  |  |  |
| 45                               | All                               | *           | 🗹 Automatically Assign Tasks 🕕 |  |  |  |
| Save                             |                                   |             | ]                              |  |  |  |

Operation Worklist Setup: Expiring Master Week

| Field                         | Description                                                                                                    |  |  |  |  |
|-------------------------------|----------------------------------------------------------------------------------------------------|--|--|--|--|
| Task Creation                 | This field defines how far in advance tasks for this worklist are created.<br>For example, if <u><b>30</b></u> is entered, then tasks are created <u>30 days</u> prior to the<br>expiration of a Master Week. Default setting is <i>30</i> . |  |  |  |  |
| Task Creation by Status       | Select <i>All, Waiting, Active, Hospitalized, Discharged,</i> or <i>Hold</i> . This field determines how tasks are created based on the Patient Status. Default setting is <i>Active</i> .                                                   |  |  |  |  |
| Automatically Assign<br>Tasks | Select checkbox to automatically assign the task to the Patient's Coordin-<br>ator.                                                                                                    |  |  |  |  |

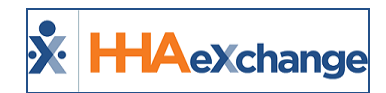

#### **Expiring Certification Period**

In the *Expiring Certification Period* tab, use the **Task Creation**, **Task Creation by Status**, and **Automatically Assign Tasks** fields to create and define task assignments, as seen in the following image and described in the table underneath.

| Operation Worklist                   | Setup                                 |                  |                     |                               |
|--------------------------------------|---------------------------------------|------------------|---------------------|-------------------------------|
| Expiring Caregiver Medical/Other Com | pliance Expiring Authorization        | Unstaffed Visits | Expiring Master Wee | Expiring Certification Period |
| Setup Expiring Certificat            | ion Period<br>Task Creation by Status | 0                | _                   |                               |
| 30                                   | Select Task Creation by               | Status Option(s) | •                   |                               |
| Save                                 |                                       |                  |                     |                               |

**Operation Worklist Setup: Expiring Certification Period** 

| Field                         | Description                                                                                                    |
|-------------------------------|----------------------------------------------------------------------------------------------------|
| Task Creation                 | This field defines how far in advance tasks for this worklist are created.<br>For example, if <u><b>30</b></u> is entered, then tasks are created <u>30 days</u> prior to the<br>expiration of a Certification Period. Default setting is <u>30</u> . |
| Task Creation by Status       | Select <i>All, Waiting, Active, Hospitalized, Discharged,</i> or <i>Hold</i> . This field determines how tasks are created based on the Patient Status. Default setting is <i>Active</i> .                                                            |
| Automatically Assign<br>Tasks | Select checkbox to automatically assign the task to the Patient's Coordin-<br>ator.                                                                                                    |